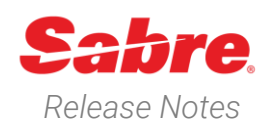

Page | 1

# Sabre Red 360 Version 24.4

## Overview

This documentation is the confidential and proprietary intellectual property of Sabre Travel Network®. Any unauthorized use, reproduction, preparation of derivative works, performance or display of this document or software represented by this document, without the express written permission of Sabre Travel Network is strictly prohibited.

This document contains information regarding the latest release of Sabre® Red<sup>™</sup> 360. Sabre Red 360 is the point of sale product for Sabre Travel Network customers. Included in this document you will find the latest enhancements, defect fixes and configuration changes included in this latest release

Sabre Red 360 is an agency point-of-sale application with various features designed to effectively book travel services, ancillaries, and obtain travel information. New products and services are added to the Sabre Red 360 client with each release.

More information available on Sabre Central under following URL: <u>https://central.sabre.com</u>

Archived release notes are available on Sabre Central under following URL: <u>https://central.sabre.com/s/supportaddtlresources</u> *Product Release Notes & Related Information*  $\rightarrow$  *Sabre Red 360* 

## New Features

### Feature

### Example

#### [Air] Shopping – Account Code/Corp ID

The label on the check box to request only corporate fares has been changed from "Force corporate fare" to "Include only fares with account code or corporate ID"

|                                              | Car PNR Proposal                      | Filights                |                      |                                           | 5          | PF Keya      | Manual Com                                    |
|----------------------------------------------|---------------------------------------|-------------------------|----------------------|-------------------------------------------|------------|--------------|-----------------------------------------------|
| AIR SHOPPING AIR AVAILABILIT                 | TY AIR SCHEDULES                      | FARE QUOTE              |                      |                                           |            |              |                                               |
| nom                                          | To =                                  | *                       | over Dete            | Time                                      |            |              |                                               |
| 8 5/3 <b>X</b>                               | 8 ML 8                                |                         | 218/4/2224           | <br>🕷 - Select                            |            | - +          |                                               |
| usungers                                     | Carrier                               |                         | Cabin                | Stops                                     |            |              |                                               |
| 1 AUT H                                      | include =                             | Carriere                | include = All Cubine | - Select                                  |            |              |                                               |
| alendar Search                               |                                       |                         |                      |                                           |            |              |                                               |
| lelect                                       | <ul> <li>Include Wholesale</li> </ul> | Faren                   |                      |                                           |            |              |                                               |
| ccount Code                                  |                                       | Corporate ID            |                      |                                           |            |              |                                               |
| INCIDE N                                     |                                       | Example: ABD14, ABD12   |                      | Induite only fame with account code or co | rponete (D |              |                                               |
| UA 870, UA 501<br>Drived Addies<br>2716, 729 | 10:20 AM-<br>Wed, 15.Nzy              | 02.51 PM<br>Not, 15 May | 208 31min<br>195- DN | 1 Stop<br>sto                             |            | Basic<br>ALD | SHOP AIRSAN                                   |
| L 40, DL 2828<br>Delta Art Lites<br>351, 319 | 09-25 AM<br>Viel, 15 Aley             | 12.06 PM                | 18h 41min<br>210-DEN | 1 Stop<br>LAX                             |            | Basic<br>ALD | Evene<br>Evenemy from<br>2366.52<br>Road trip |
| DL 40, DL 2466                               | 09.25 AM                              | 05 50 PM                | 251 Z5min            | 1500                                      |            | Basic        | SHEPE<br>Servery from                         |

Sabre Red 360 Release Notes

### [Air] New passenger types for NDC

Passenger types NTL and IIT are now support throughout the workflow for NDC content.

| om<br>gf Origin                         |                                             | To -                                      |                             | Add Via                        | Date<br>DDMMM                    | Time 🛪 🗸                        | Select                                  | -                     |
|-----------------------------------------|---------------------------------------------|-------------------------------------------|-----------------------------|--------------------------------|----------------------------------|---------------------------------|-----------------------------------------|-----------------------|
| om                                      |                                             | To *                                      |                             | Add Via                        | Date                             | Time                            |                                         |                       |
| 🖋 Origin                                |                                             | ₩ Destination                             |                             |                                | DDMMM                            | ⇒ ¥ -                           | Select                                  | - +                   |
| assengers                               |                                             | Adult                                     | ADT *                       | 1 +                            | Cabin                            |                                 | Stops                                   |                       |
| 1 ADT ×                                 |                                             | rtl                                       |                             |                                | Include - All Cabins             |                                 | * Select                                | *                     |
| alendar Search<br>Select                |                                             | specified cou                             | ntry                        |                                |                                  |                                 |                                         |                       |
|                                         |                                             |                                           |                             |                                |                                  |                                 |                                         |                       |
| dvanced Qualifiers<br>Ø Select          |                                             | +                                         |                             |                                |                                  |                                 |                                         |                       |
|                                         |                                             |                                           |                             |                                |                                  |                                 |                                         |                       |
|                                         |                                             |                                           |                             |                                |                                  |                                 |                                         | CANCEL SHOP AIR       |
|                                         |                                             |                                           |                             |                                |                                  |                                 |                                         |                       |
|                                         |                                             |                                           |                             |                                |                                  |                                 |                                         |                       |
| PRICING                                 |                                             |                                           |                             |                                |                                  |                                 |                                         |                       |
| Pricing Options                         |                                             |                                           |                             |                                |                                  |                                 |                                         | ( BCBBH               |
| Reprice with form                       | n of payment, frequent f                    | lyer or unused ticket.                    |                             |                                |                                  |                                 |                                         | h.r.n.                |
| SQ 11                                   |                                             | NRT - Tokyo                               | SIN - Singapore             | Eco                            |                                  | Offer time limit<br>18m 20a     | Ticketing time limit<br>30 MAR 10:00 PM | ALD 1034.40           |
| Rassenary Turn                          |                                             | Dourt                                     | las                         |                                | Bare Fare 41D                    |                                 | es / Eres / Charles AID                 | 0 0 M                 |
| Individual Inclusive Tour               |                                             | 1                                         | •                           |                                | 903.00                           |                                 | 40.40                                   | 0                     |
| Individual Inclusive Tour Infant witho  | ot a cert<br>disidual lachesive Teur Infant | 1<br>without a seat                       | •                           |                                | 91.00                            |                                 | 0.00                                    |                       |
| Fall fare rules a                       | kaliabie 💕                                  |                                           |                             |                                |                                  |                                 |                                         |                       |
| Notes: FORM OF PRYMENT FEES P           | UR TICKET MAY APPLY. INCLUE                 | E CREDIT CARD NUMBER IN PRICIN            | S REQUEST TO CONFIRM        |                                |                                  |                                 |                                         |                       |
| FARE DESCRIPTION                        | BATGAGE, EMBARGO E                          | TAXES, FEES, CHARGES & FARE               | SEAT MAP                    |                                |                                  |                                 |                                         |                       |
| ECONOMY                                 | VIEW ALL                                    | VIEW ALL                                  | SEAT MAP                    |                                |                                  |                                 |                                         |                       |
| STANDARD                                |                                             |                                           |                             |                                |                                  |                                 |                                         |                       |
|                                         |                                             |                                           |                             |                                |                                  |                                 |                                         | CREATE ORD            |
|                                         |                                             |                                           |                             |                                |                                  |                                 |                                         |                       |
|                                         |                                             | Create order                              |                             |                                |                                  |                                 | ×                                       |                       |
|                                         |                                             | TRAVELER IN                               | FORMATION                   |                                |                                  |                                 | 1                                       |                       |
|                                         |                                             | Traveler 1 - Indi                         | vidual Inclusive Tour       |                                |                                  |                                 | -                                       |                       |
|                                         |                                             | Title / Prefix (c)                        | donal) First nam            | e Mid                          | dle name (optional)<br>idle name | Last name                       |                                         |                       |
|                                         |                                             | Suffix (cotore)                           | Date of b                   | irth (optional) Gen            | der (cotional)                   |                                 |                                         |                       |
|                                         |                                             | Satta                                     | • 12.JAN20                  | 00 Ma                          | 4 · · ·                          | Air ine notifications refused ( |                                         |                       |
|                                         |                                             | Additional inform                         | dian 🗸                      |                                |                                  |                                 |                                         |                       |
|                                         |                                             | Traveler 2 - Indi                         | vidual Inclusive Tour Infan | t without a seat               |                                  |                                 | -                                       |                       |
|                                         |                                             | Title / Prefix (a)                        | v james                     | e Mid                          | die name (optional)<br>idle name | lanes                           |                                         |                       |
|                                         |                                             | Suffix (optional)                         | Date of b                   | irth Gen                       | der                              | Adult traveler                  |                                         |                       |
|                                         |                                             | Satta                                     | * 12.UN20                   | 28 Ma                          | × •                              | lanas john Mr                   | 0                                       |                       |
|                                         |                                             | Airline notificat                         | ons refused ()              |                                |                                  |                                 |                                         |                       |
|                                         |                                             | Additional informa                        | non v                       |                                |                                  |                                 |                                         |                       |
|                                         |                                             | Traveler contact                          | ORMATION                    |                                |                                  |                                 |                                         |                       |
|                                         |                                             | Traveler                                  | Phone No                    | umber Ema                      | all address (sptional)           |                                 |                                         |                       |
|                                         |                                             | 2 selected                                | * 3214234                   | jah                            | n lenesgastre com                | +                               |                                         |                       |
|                                         |                                             | Airline notificat                         | on contact                  |                                |                                  |                                 |                                         |                       |
|                                         |                                             |                                           |                             |                                |                                  | CANCEL CREATE O                 | RDER                                    |                       |
|                                         |                                             |                                           |                             |                                |                                  |                                 | 1                                       |                       |
| DOWN LANES JOIN NO                      | (8)                                         |                                           | 123                         |                                | 9                                |                                 |                                         | (F)                   |
| Profile Air I                           | Hotel Car                                   | PNR Proposal                              |                             | e                              | _                                | . 63                            | D PF Keys                               | Manual Command CERT4  |
| DELIVINA                                |                                             | LANES, YHAN MD                            | Tenneter                    |                                |                                  |                                 |                                         |                       |
| ONTO: 30MAR                             |                                             | 2 postengers                              | Travelor                    |                                | <ul> <li>Prose sumber</li> </ul> |                                 | V finetary                              | ~                     |
| row1d 90,5074.L 90,5074.L               |                                             | ~                                         |                             |                                |                                  |                                 |                                         |                       |
| HOME ITINERA                            | RY QUOTES                                   | TRAVELER INFORM                           | ATION REMARK                | S TICKETING                    | HISTORY                          |                                 |                                         |                       |
| Order items (1)                         |                                             |                                           |                             |                                |                                  |                                 |                                         | ( 2 MLTE )            |
|                                         |                                             | MPT Takes                                 |                             | Distant                        | 51,040                           | 22:05 20.110                    | 22.00                                   | NEC                   |
| 1 9 8011                                |                                             | 10AFR, 07.00 PM                           | 11APR, 01.15 AM             | H                              | ou MAR ,<br>Price guarantee      | a tros limit Ticisting t        | ne imit                                 | ° 1034.40 ^           |
| Name                                    |                                             |                                           | Туре                        | B                              | ase fare AUD                     | Taxes /                         | Fees 7 Charges AUD                      | Total AUD             |
| LANED, JOHN                             |                                             |                                           | ar.                         |                                | 963.00                           |                                 | 40.40                                   | 543.40                |
| LANES JAMES                             |                                             |                                           |                             |                                | 91.00                            |                                 | 0.00                                    | 91.06                 |
|                                         |                                             |                                           |                             |                                |                                  |                                 |                                         |                       |
|                                         | TAXES, FEES, CHARGES & FARE<br>CAUC         | BAGGAGE, EMBARGO &<br>MILLAGE INFORMATION | VIEW ALL                    | MOBILITY & SERVICE<br>REQUESTS | SEAT MAP                         |                                 |                                         |                       |
| FARE DESCRIPTION<br>ECONOMY             | AND THE STATE                               | MILW ALL                                  |                             | ADD REQUESTS                   |                                  |                                 |                                         |                       |
| RARE DESCRIPTION<br>ECONOMY<br>STANDARD | VIEW ALL                                    | THE FACE                                  |                             |                                |                                  |                                 |                                         |                       |
| FARE DESCRIPTION<br>ECONOMY<br>STANDARD | VIEW ALL                                    | THE SEC                                   |                             |                                |                                  |                                 |                                         | REFRESH REPRICE ORDER |
| FARE DESCRIPTION<br>ECONOMY<br>STANDARD | VIEW ALL                                    | nun au                                    |                             |                                |                                  |                                 |                                         | REFRESH REPRICE ORDER |
| FARE DESCRIPTION<br>ECONOMY<br>STANDARD | VIEW ALL                                    | THU ALL                                   |                             |                                |                                  |                                 |                                         | REFRESH REPRICE ORDER |

Sabre Red 360 Release Notes

### [Air] Airport/City code sort order

A change has been made to the sort display logic of the encode/decode results in the Air Shopping form.

Now, when multiple results are returned for a specific search, i.e. Chicago, the items will be returned in the following order:

- 1. Metropolitan area
- 2. Airport(s) (alphabetical order)
- 3. Rail and bus stations (alphabetical order)

This change allows the user to easily see and select an airport location whilst still being able to select from non-airport locations.

#### [Air] New exchange qualifier

The qualifier to add a manual ticket designator is now supported in the graphical exchange ticket workflow.

This supports 3.75 discount pricing with the output ticket designator and discount percentage zero (0).

It is equivalent to the linear command:

WFRFTR(ticket field item from \*T)¥Q//DP0-(output ticket designator)¥A(carrier code)

WFRFTR2¥Q//DP0-ABCD¥AAA

| rom                                         | To 🕶                                     |          | Add Via | Date                 | Tim | e        |        |     |
|---------------------------------------------|------------------------------------------|----------|---------|----------------------|-----|----------|--------|-----|
| # chicago                                   | af Destination                           |          |         | DDMMM                | *   | - Select | *      | -   |
| CHI - Chicago Metropolitan Area             |                                          |          |         |                      |     |          |        |     |
| DPA - CHICAGO, CHICAGO DUPAGE AIRPORT, II   | linsis, United States                    |          | Add Via | Date                 | IIm | e        |        |     |
| PWK - CHICAGO, CHICAGO EXECUTIVE AIRPOR     | R, Illinois, United States               |          |         | DDMMM                | *   | * Select | w.     | - + |
| MDW - CHICAGO, CHICAGO MIDWAY INTL AIRF     | PORT, Illinois, United States            |          |         |                      |     |          |        |     |
| ORD - CHICAGO, CHICAGO O'HARE INTERNATIO    | ONAL AIRPORT, Illinois, United States    |          |         | Cabin                |     |          | Stops  |     |
| RFD - CHICAGO, CHICAGO/ROCKFORD INTERN      | ATIONAL AIRPORT, Illinois, United States | Carriers |         | Include + All Cabina |     | *        | Select | -   |
| SYY - GARY, GARY CHICAGO INTL. AIRPORT, In: | clana, United States                     |          |         |                      |     |          |        |     |
| ZUN - CHICAGO, CHICAGO RAIL STATION, IIIno  | is, United States                        |          |         |                      |     |          |        |     |
| Salar?                                      | <ul> <li>L) include wholesa</li> </ul>   | le Fares |         |                      |     |          |        |     |

CANCEL SHOP AIRFAR

| t to exchange                                                                                                    |                                                                                                    |                                                                                                    | Ticket to exchange                                                                                                    |                                                                                                    |                                                                                                  |                                                                                            |
|----------------------------------------------------------------------------------------------------|----------------------------------------------------------------------------------------------------|----------------------------------------------------------------------------------------------------|----------------------------------------------------------------------------------------------------|----------------------------------------------------------------------------------------------------|--------------------------------------------------------------------------------------------------|--------------------------------------------------------------------------------------------|
| t Number                                                                                                    | Passenger Name                                                                                                    |                                                                                                    | Ticket Number                                                                                                    | Passenger Name                                                                                                  |                                                                                                  |                                                                                            |
| 625716871                                                                                                    | 1.1 BONE JOHN MR                                                                                                    | *                                                                                                    | 0016625716871                                                                                                    | 1.1 BONEJOHN MR                                                                                                 | *                                                                                                |                                                                                            |
| flights for this ticket                                                                                                    |                                                                                                    |                                                                                                    | New flights for this ticker                                                                                                    |                                                                                                    |                                                                                                  |                                                                                            |
| gment                                                                                                    | Pricing Options                                                                                                    |                                                                                                    | Air Segment                                                                                                    | Pricing Options                                                                                                 |                                                                                                  |                                                                                            |
|                                                                                                    | arrent literary                                                                                                    | *                                                                                                    | 2 - DFW > ONT 21 May 08.22                                                                                                    | AM- · Price Current Binerary                                                                                    | *                                                                                                |                                                                                            |
| earch                                                                                                    |                                                                                                    |                                                                                                    | Becamper Time                                                                                                    |                                                                                                    |                                                                                                  |                                                                                            |
| xempt Specific Tex                                                                                                    | <ul> <li>Passenger Type</li> </ul>                                                                                                    |                                                                                                    | Passenger type                                                                                                    | ▼ □ Force Passenger                                                                                             | Type                                                                                             |                                                                                            |
| adorsement Add                                                                                                    |                                                                                                    |                                                                                                    |                                                                                                    |                                                                                                    |                                                                                                  |                                                                                            |
| Acrual ficiest designator                                                                                                    |                                                                                                    |                                                                                                    | Manual ticket designator                                                                                                    |                                                                                                    |                                                                                                  |                                                                                            |
| Privote Fare                                                                                                    |                                                                                                    |                                                                                                    | ABCD                                                                                                    |                                                                                                    |                                                                                                  |                                                                                            |
| Public Fare                                                                                                    | *                                                                                                    |                                                                                                    | Advantation of Completions                                                                                                    |                                                                                                    |                                                                                                  |                                                                                            |
| moco quamero                                                                                                    |                                                                                                    |                                                                                                    | Advanced Quanters                                                                                                    | + ]                                                                                                    |                                                                                                  |                                                                                            |
| Select                                                                                                    | +                                                                                                    |                                                                                                    |                                                                                                    |                                                                                                    |                                                                                                  |                                                                                            |
|                                                                                                    |                                                                                                    |                                                                                                    | _                                                                                                    |                                                                                                    |                                                                                                  | Counter C                                                                                  |
|                                                                                                    |                                                                                                    | CANCEL CONTI                                                                                                    | NUE                                                                                                    |                                                                                                    |                                                                                                  | CANCEL                                                                                     |
|                                                                                                    |                                                                                                    |                                                                                                    |                                                                                                    |                                                                                                    |                                                                                                  |                                                                                            |
|                                                                                                    |                                                                                                    |                                                                                                    |                                                                                                    |                                                                                                    |                                                                                                  |                                                                                            |
| Drofilo Air H                                                                                                    | intel Cor DND                                                                                                    | Dronocol                                                                                                    |                                                                                                    | NO DE K                                                                                                    | ana 💷 Manual C                                                                                   | ammand CE                                                                                  |
| FIDILE AL H                                                                                                    | otei cai Finn                                                                                                    | Proposal                                                                                                    |                                                                                                    | 9 PPK                                                                                                    | eys ize manual c                                                                                 | ommand GL                                                                                  |
|                                                                                                    |                                                                                                    |                                                                                                    |                                                                                                    |                                                                                                    |                                                                                                  |                                                                                            |
| Price Quote (1)                                                                                                    |                                                                                                    |                                                                                                    |                                                                                                    | LINK                                                                                                    | AYMENT UNK TRAVELER                                                                              | - OILETE                                                                                   |
|                                                                                                    |                                                                                                    | 29 Mar 06:23 Ph                                                                                                    | 4 30 Mar 11:59                                                                                                    | PM                                                                                                    | 01005                                                                                            |                                                                                            |
| AA 1820                                                                                                    | DEW Delles                                                                                                    | ONT - Los Date Stored                                                                                                    | Lest Day to Punc                                                                                                    | in the second second second second second second second second second second second second second second second | ONDER                                                                                            |                                                                                            |
|                                                                                                    | DPW - Dullas                                                                                                    | Annalan                                                                                                    |                                                                                                    | 1914                                                                                                    | AUD 404 10                                                                                       |                                                                                            |
| American Airlines                                                                                                    | 20MAX 08:22 AM                                                                                                    | Angeles<br>20MAY, 09:40 AM System                                                                                                    | v                                                                                                    | ADT                                                                                                    | AUD 494.10                                                                                       | ~                                                                                          |
| American Airlines                                                                                                    | 20MAY, 18:22 AM                                                                                                    | Angeles<br>20MAY.09:40 AM Statue                                                                                                    | V<br>Ciaos                                                                                                    | ADT<br>Type                                                                                                    | <sup>A⊔D</sup> 494.10<br>⇔ ●                                                                     | ~                                                                                          |
| American Airlines                                                                                                    | 20MAX 08:22 AM                                                                                                    | Angeles<br>20MAY, 09:40 AM System<br>Statue                                                                                                    | V<br>Class                                                                                                    | ADT<br>Type                                                                                                    | AUD 494.10                                                                                       | Ť                                                                                          |
| American Airlines Price Quote Reissue (1)                                                                                                    | 20MAX, 1822 AM                                                                                                    | Angeles<br>20MAY 09:40 AM Status                                                                                                    | V<br>Ciaos                                                                                                    | ADT<br>Type                                                                                                    | AUD 494.10                                                                                       | ~                                                                                          |
| American Airlines Price Quote Reissue (1)                                                                                                    | BOAPZYN I ABCD<br>20MAY, 1822 AM<br>BOAPZYN I ABCD<br>VALIDATING CARRIER<br>FEET TO BLC COLLOTTE<br>TO TAL AMOUNT COLL                                                                                                    | Angeles System Status Secondo An System Status Secondo An Angeles Angeles Ange                                                                                                    | V<br>Class                                                                                                    | ADT<br>Type                                                                                                    | <sup>AUD</sup> 494.10<br>☆ ●                                                                     |                                                                                            |
| Price Quote Reissue (1)                                                                                                    | DPW Database<br>20KAX, 18:22 AM<br>B0AP2NN1 ABHCD<br>VAL DATING CAMPLES<br>FEE TO DAL ANOUNT COL<br>USU ISJAS NAMELI<br>USU ISJAS NAMELI                                                                                                    | Angeles<br>2014/K 09-40-314<br>SPECIFIC - AA<br>2014 SEPORTE OPCIMENT IVA<br>ECTED THIS TRAINSCITION 1235.50<br>MODEL                                                                                                    | V<br>Class<br>A 30 Mar 12:00<br>Last Decks Para                                                                                                    | ADT<br>Type                                                                                                    | ALD 494.10<br>©  ©                                                                               | × RE                                                                                       |
| American Artines Price Guote Reissue (1)                                                                                                    | REAFINITIAN CARRIER                                                                                                    | Angeles System Status Second On An American System Status Second On American Status Second On American Status Second On Am                                                                                                    | V<br>Class<br>A 30 Mar 12:00<br>Leat Day to Puro                                                                                                    | ADT<br>Type                                                                                                    | AUD 494.10<br>CONTE REISSUE SAE<br>AUD 1235.20                                                   | RE                                                                                         |
| Price Duote Reissue (1) 2 AA 1820 American Atlines                                                                                                    | PRAPENIAL CONTRACT OF CONTRACT OF CONTRACT                                                                                                    | Angeles System Eaker Store of the System Eaker Store of the System Eaker Store of the System Store of the System Store of the                                                                                                    | V<br>Class<br>A 30 Mar 12:00<br>Lest Deyto Puro<br>V<br>Class                                                                                                    | ADT<br>Type<br>AM<br>ADT<br>Tope                                                                                | AUD 494.10<br>PRICE CHATE REISSUE SAN<br>AUD 1235.20                                             | RE                                                                                         |
| Price Quote Reissue (1) 2 AA 1520 American Artines Name                                                                                                    | ESEPTION MARKS<br>SOMAR SECTION MARKS<br>VALIDATING CARPON<br>VALIDATING CARPON<br>VALIDATING CARPON<br>VALIDATING CARPON<br>CARPON<br>CARPO | Angeles System Billine System System States System States States States                                                                                                    | V<br>Class<br>A 30 Mar 12:00<br>Lest Day to Parc<br>V<br>Class<br>Equiv Fare AUD                                                                                                    | ADT<br>Typo<br>AM<br>ADT<br>Typo<br>ADT<br>Typo<br>Taxes/Fees/Charges                                           | AUD 494.10<br>PRICE QNOTE REISSUE SAN<br>AUD 1235.20<br>Change fee                               | RE ^                                                                                       |
| Price Quote Reissue (1)  An 1820 An 1820 An answer Attres Name 1.1 BONE JOHN MR                                                                                                    | онич пояза<br>томих сверхи ловая<br>источно состано<br>источно состано<br>и состано<br>и состано<br>и состано<br>и состано<br>и состано<br>и состано<br>и состано<br>и состано<br>и состано<br>и сос                                                                                                    | Angeles<br>2014/C 09 49 JMA<br>50 04/C 09 49 JMA<br>50 04                                                                                                    | V<br>Class<br>4 20 Mar 12:00<br>Lest Day to Parc<br>7<br>Costs<br>Equity Fare AUD<br>1587:00                                                                                                    | ADT<br>7999<br>ADT<br>7999<br>ADT<br>7999<br>Taxes/Fees/Charges<br>142,30                                       | AUD 494.10                                                                                       | RE AUD 1729.30                                                                             |
| Price Ducte Reissue (1)  C AA 1820 American Attres  Name  1.1 BONE JOHN MR 0016625715871                                                                                                    | The second second secon                                                                                                    | Angeles System<br>Sanac On a Jam System<br>trans<br>Set of 80 - AA<br>Set of 80 - AA<br>Set of 80 - AA<br>Set of 80 - AA<br>Set of 80 - AA<br>Set of 80 - AA<br>Set of 80 - AA<br>Set of 80 - AA<br>Be a base of 80 - AA<br>Be a base of 80 - AA<br>Be a babase of 80 - AA<br>Be a base of 80 - A                                                                                                    | V<br>Class<br>4 30 Mar 12:00<br>Leit Des Nor<br>Class<br>Equiv Fare AUD<br>1597:00                                                                                                    | ADT<br>Type<br>AM<br>ADT<br>Type<br>ADT<br>Taxes/Fees/Charges<br>142.30                                         | AUD 494.10                                                                                       | RE Total AUD 1729.30 C 405 (94.12)                                                         |
| Anteroan Attress Price Ducte Relissue (1)      Anteroan Attress      Anteroan Attress      Anteroan Attress      Anteroan Attress      Doct John MR      Docts/02571 Staf71      Tockst Number                                                                                                    | DAW - Golda<br>Source (202) AM<br>Source (202) AM<br>So                                                                                                    | Angeles<br>2014/C 096 0.04.05<br>5950/ECO.04<br>000/2014/01/2014/01/2014/00/2014/000/2014/00/2014/00/2014/00/2014/00/2014/000/2014/000/2014/000/2014/000/20000000000                                                                                                    | V<br>Class<br>4 30 Mar 12:00<br>Let 0 Mar 12:00<br>V<br>V<br>Class<br>Equiv Fare ALD<br>1587:00                                                                                                    | ADT<br>Type<br>AM<br>ADT<br>Type<br>Taxes/Fees/Charges<br>142.30                                                | ALD 494.10                                                                                       |                                                                                            |
| Price Ducte Reissue (1) Price Ducte Reissue (1) Price Ducte Reissue (1) Price Ducte Reissue (1) Price Ducte Reissue (1) Price Ducte Reissue (1) Price Ducte Reissue (1) Price Ducte Reissue (1) Price Reissue (1) Price Reissue (1)  | Соникс (102) АМ                                                                                                    | Angeles<br>2014/C 09 49 JM<br>Status<br>2014/C 09 49 JM<br>2014/C 09 49 JM<br>2014/C 09 JM<br>2014/C 09 49 JM<br>2014/C 09 JM<br>2014/C 09 JM<br>2014/C 0                                                                                                    | V<br>Class<br>A D Mar 12:00<br>Leat Day to Pare<br>Y<br>Class<br>Equiv Fare AUD<br>1587:00                                                                                                    | ADT<br>7999<br>AM<br>ADT<br>7999<br>ADT<br>7999<br>Taxes/Fees/Charges<br>142.30                                 | ALID 494.10                                                                                      | <ul> <li>Total AUD</li> <li>1729.30</li> <li>re AUD 494.10</li> <li>AUD 1235.20</li> </ul> |
| Price Ducte Reissue (1) Price Ducte Reissue (1) Price Ducte Reissue (1) Price Ducte Reissue (1) Price Meridea Name Int BORE JOHN MR ORIGE25118671 Taker Meridea                                                                                                    | DARY - Guida<br>Total Carlos Add<br>Read-RNA Lances<br>Internet Contrast Contrast<br>Internet Contrast<br>Contrast Contrast<br>Internet Contrast<br>Internet Co                                                                                                    | Angeles         System           Statuto de a AM         System           Strate de autoritation         Statuto           Strate de autoritation         Statuto                                                                                                    | 4 30 Mar 12:00<br>Les 06 Nov<br>Class<br>20 Mar 12:00<br>Les 106 Nov<br>Class<br>20 Mar 12:00<br>Les 06 Nov<br>Class<br>20 Mar 12:00<br>Les 06 Nov<br>Class<br>20 | ADT<br>Type<br>AM<br>ADT<br>Type<br>ADT<br>Taxeu/fees/Charges<br>142.30                                         | ALD 494.10                                                                                       | RE                                                                                         |
| Annexe Attres     Annexe Attres     Annexe Attres     Annexe Attres     Annexe Attres     Annexe Attres     Name     Annexe Attres     Annexe Attres         | Course Lists and<br>Total Course Lists and<br>which course course<br>total course course<br>total course<br>total course<br>total cou                                                                                                    | Angeles<br>2014/C 09 49 JM<br>Brans<br>BYO GROUP AN<br>DISCREMENT ON 15120<br>COURSE<br>AND THE ANALASSIC 15120<br>COURSE<br>AND THE ANALASSIC 15120<br>AND THE ANALASSIC 15120<br>AND THE ANALASSIC 15120<br>AND T                                                                                                    | V<br>Class<br>4 30 Маг 12:00<br>Last De to Pur<br>Стяза<br>Еври/У Еле AD<br>15:87:00                                                                                                    | ADT<br>7ype<br>AM<br>AM<br>ADT<br>7ype<br>ADT<br>7ype<br>142.30                                                 | ALD 494.10                                                                                       | RE<br>Total AUD<br>1729-30<br>re AUD 494-10<br>AUD 1235-20                                 |
| Annova Attres     Annova Attres     Annova Attres     Annova Attres     Annova Attres     Name     Name     Intercontentiate     Notaritation     Track Netroe      Track Netroe      VietWALL                                                                                                    | Darw - Golda Control Control C                                                                                                    | Angeles 2044/C 09 49 JAM System<br>58400 F80 - AA<br>1944 CD 182 - AA<br>1944 CD 182 - AA<br>1944 CD 182 - AA<br>1944 CD 182 - AA<br>1944 CD 182 - AA<br>1944 CD 182 - AA<br>1944 CD 182 - AA<br>1945 CD 182 - AA<br>1945 CD 182 - AA                                                                                                    | V<br>Class<br>A 30 Mar 12/20<br>V<br>Class<br>Equiv Fare AUD<br>1587/00                                                                                                    | ADT<br>Type<br>AM<br>ADT<br>Type<br>ADT<br>Type<br>Taxes/fees/Charges<br>142.30                                 | ALD 494.10                                                                                       | RE<br>Total AUD<br>1729-30<br>ver AUD 494-10<br>AUD 1235-20                                |
| Annova Attres     Annova Attres     Annova       | Connections and a second second secon                                                                                                    | Angeles<br>2044C 09 49 AM<br>500 40 00 40 AM<br>500 400 AM<br>100 400 AM<br>100 AM<br>100 AM<br>100 | V<br>Class<br>4 30 Mar 12:00<br>Let 0 re Pure<br>V<br>Coss<br>Equity Fare AUD<br>1587:00                                                                                                    | ADT<br>7ype<br>AM<br>AM<br>Type<br>Taxes/Fees/Charges<br>142.30                                                 | ALD 494.10                                                                                       | RE<br>Total AUD<br>1729.30<br>vre AUD 494.10<br>AUD 1235.20                                |
| Price Datis Related () Price Datis Related () | онич - болая<br>толикскі по линіс<br>мак служ наліс<br>на служ салара<br>татка аксанторія<br>татка аксанторія<br>оні салара салара<br>татка аксанторія<br>служ салара<br>татка аксанторія<br>служ салара<br>татка аксанторія<br>служ салара<br>татка аксанторія<br>татка аксанторія<br>татка аксантор                                                                                                    | Angeles<br>2014/C 09 49 JAM<br>Enter<br>2010 C 09 40 JAM<br>2010 C 09 40 JAM<br>2010 C 09 40 JA                                                                                                    | V<br>Class<br>A Do Mar 12:00<br>Leat Doy to Pure<br>Y<br>Class<br>Equiv Fare ALD<br>1587:00                                                                                                    | ADT<br>7999<br>AM<br>ADT<br>7999<br>ADT<br>7999<br>142.30                                                       | ALB 494.10<br>PRICT COUNTE RETISSUE BAA<br>ALD 1235.20<br>Change fee<br>N/A<br>Original Total Fe | RE<br>Total AUD<br>1729.30<br>rre AUD 494.10<br>AUD 1235.20                                |
| Annova Attres     Annova Attres     Annova       | Connection 2 and 2 and 2                                                                                                    | Angeles<br>204AC 09 40 AM<br>Spitterin AC<br>Spitterin AC<br>Spitt                                                                                                    | V<br>Class<br>4 30 Mar 12:00<br>Let 0 at 6 for<br>V<br>Class<br>Equiv Fare AUD<br>1587:00                                                                                                    | ADT<br>7ym<br>AM<br>ADT<br>7ym<br>Taxes/Fees/Charges<br>142.30                                                  | AED 494,10                                                                                       | RE<br>Total AUD<br>1729-30<br>ver AUD 494 10<br>AUD 1235-20                                |

Sabre Red 360 Release Notes

### [Air] NDC – Display commission

When returned by the airline, commission details will now be displayed on the below screens:

- Pricing
- Graphical PNR
- Exchange shop

Using the existing silent indicator functionality, the "dot" icon will be colored to indicate commission is present. Hovering over the dot will display the details in a tooltip which could include:

- Commission amount
- Commission percentage
- Description
- Code

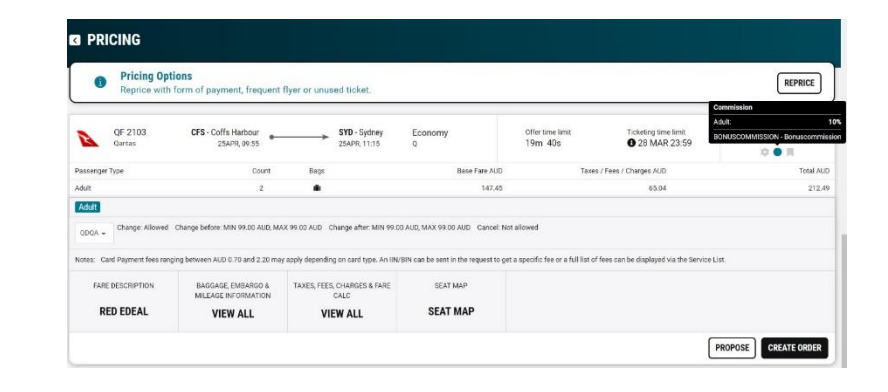

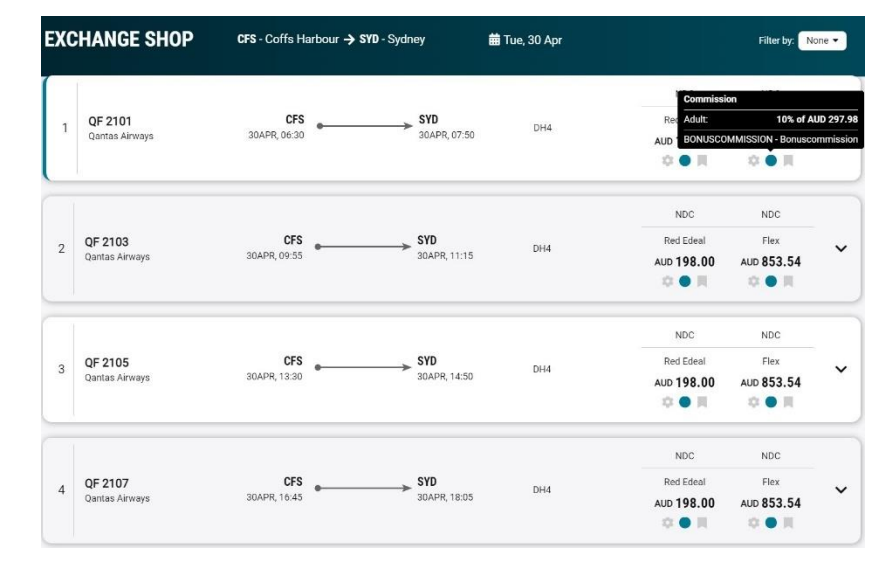

## [Air] NDC – Agency email at order create

To support the Air Canada NDC implementation, we have added a new input field to the Order Create screen to add an Agency email address.

If the email address is not present when attempting to create the order an error will be returned by Air Canada prompting the user to add it.

| Create order         |         |                  |   |                  |                 | ×    |
|----------------------|---------|------------------|---|------------------|-----------------|------|
| Airline notification | contact | t                |   |                  |                 |      |
| Traveler             |         | Phone (optional) |   | Email (optional) |                 |      |
| Select               | Ŧ       | Select           | • | Select           | - +             |      |
| Agency email         |         |                  |   |                  |                 |      |
| Email address        |         |                  |   |                  |                 |      |
|                      |         |                  |   |                  |                 | - 1  |
| CLIENT ID            |         |                  |   |                  |                 |      |
| Client ID (optional) |         |                  |   |                  |                 |      |
| Select               | •       |                  |   |                  |                 |      |
|                      |         |                  |   |                  | CANCEL CREATE O | RDER |

Sabre Red 360 Release Notes

### [Air] NDC Create order – Data input fields refinement

Additional input formats are now supported in the date of birth, issue date and expiration date fields for Traveler, Passport and Visa on the NDC Order create form.

- DDMMMYYYY (e.g., 16MAY1973)
- DDMMYYYY (e.g., 16051973)
- YYYYMMDD (e.g., 19730516)
- DD/MM/YYYY (e.g., 16/05/1973)
- DD-MM-YYYY (e.g., 16-05-1973)
- DD/MM/YY (e.g., 16/05/73)
- DD-MM-YY (e.g., 16-05-73)
- DD MM YYYY (e.g., 16 05 1973)
- DD MMM YYYY (e.g., 16 MAY 1973)
- DD MM YY (e.g., 16 05 73)
- DD MMM YY (e.g., 16 MAY 73)

In addition to that, the gender can now be chosen using the keyboard letters "M" "F" or "U"

## [Air] NDC fulfill order - Selection for listed order items.

This new enhancement allows the user to select specific single, multiple or all order items from the drop-down list at fulfilment.

This feature supports the airlines using the 18.1 NDC schema for fulfilment of seats after fulfilment of the original order has already taken place.

#### Create order

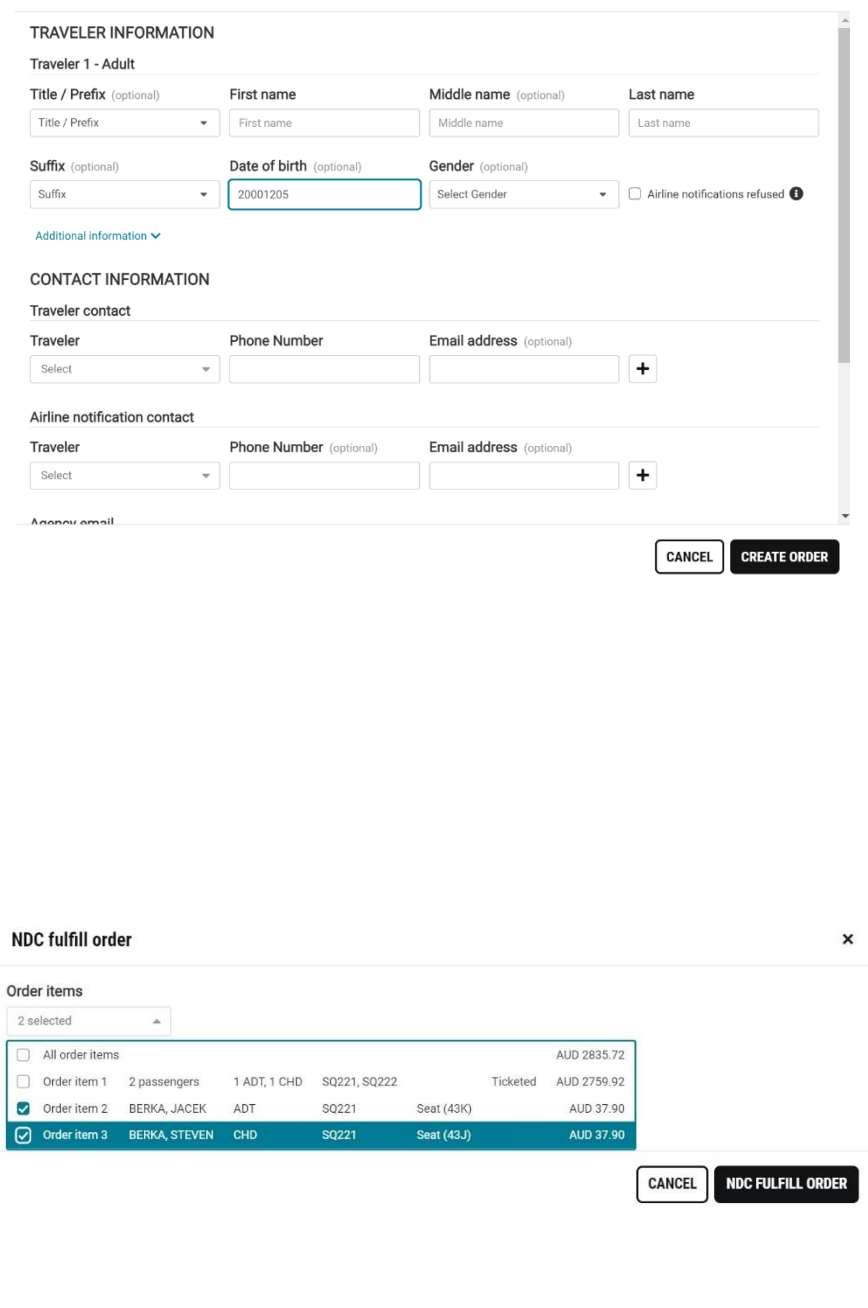

Sabre Red 360 Release Notes

©2024 All rights reserved. Sabre, and Sabre Red 360 are trademarks and/or service marks of an affiliate of Sabre Corporation. All other trademarks, service marks, and trade names are the property of their respective owners.

×

## [Hotel] Hotel Reservation modal - credit card type field

Fields to provide credit card contain now 'Card type' field. It is prepopulated based on the card number provided and allow the user to change the type if needed or add in case the card number was not recognized by auto-complete.

## [Hotel] Total Amount hidden after reducing dates

When reducing dates for true-CSL segment, the total amount is now hidden in graphical PNR Itinerary and Rate details modal displays. This is to avoid showing incomplete total amount, since after such modification Total amount doesn't include taxes/ fees and details about rate changes any longer.

| tel Reservation                        |                                                                            |                                                     |                              |                                       |                                 |                                                               |
|----------------------------------------|----------------------------------------------------------------------------|-----------------------------------------------------|------------------------------|---------------------------------------|---------------------------------|---------------------------------------------------------------|
| <b>%</b>                               | Hilton Garden Inn Queens Jfk Airport<br>144-181340 Street<br>1-718-322-448 | 12 Jun 2024<br>Check in<br>19 Jun 2024<br>Check-out | 1 room<br>1 guest<br>Regular | Refundable<br>5 Days prior to arrival | USD 234.93<br>avg. nightly rate | SABRE<br>USD 1911.74<br>approximate tota<br>with taxes & feed |
| uest Details                           |                                                                            |                                                     |                              |                                       |                                 |                                                               |
| Traveler's name<br>1.1 TOKARCZYK,      | PAULINA - Corporate disc                                                   | count number (Optional)                             | Frequent gue                 | st number (Optional)                  | Frequent fiyer number (C)       | tion#]                                                        |
| ayment details                         |                                                                            |                                                     |                              |                                       |                                 |                                                               |
| Guarantee options<br>Guarantee with cr | edit card - Form of paym                                                   | ent<br>card                                         | - Card Number<br>4444        | 50                                    | Card Type<br>VI                 |                                                               |
| 1                                      |                                                                            |                                                     |                              |                                       |                                 |                                                               |
|                                        |                                                                            |                                                     |                              |                                       |                                 |                                                               |

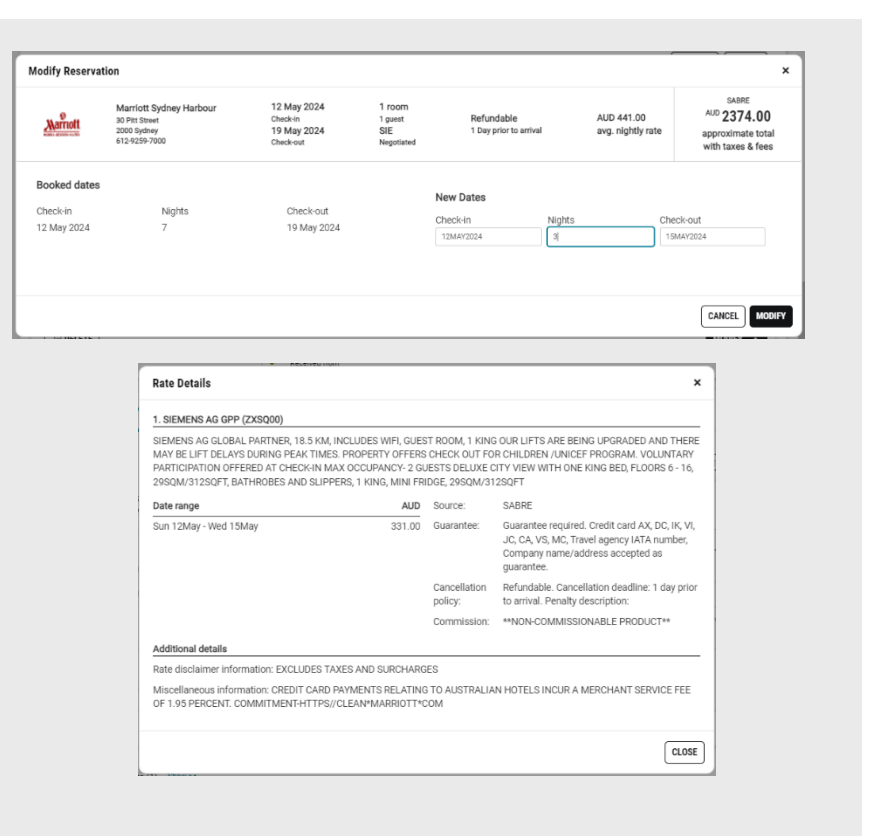

## [PNR] First/Last Name order change in Add to PNR modal

First and last name on 'Add to PNR' modal are now adjusted to be in the same order as in NDC 'Create order' module (First Name, Middle Name, Last Name).

| Add to PNR                |                           |            | ×                 |
|---------------------------|---------------------------|------------|-------------------|
| Add an option:            |                           |            |                   |
| Select from list 👻        |                           |            |                   |
| Add traveler              | Middle Name (optional)    | l ast Name |                   |
| First Name                | Middle Name               | Last Name  | - +               |
| Title / Prefix (optional) | Passenger Type (optional) |            |                   |
| Title / Prefix            | ✓ Passenger Type          | •          |                   |
|                           |                           |            | CANCEL ADD TO PNR |

Sabre Red 360 Release Notes

## [Graphical PNR] Add to PNR modal refinement.

The label "Vendor Code" has been changed to "Airline Code" and "Partner Vendor Code" has been changed to "Partner Airline Code" in the following places:

- Add to PNR
- NDC Advanced pricing & Order Create
- Graphical PNR Traveler information

## Trip Summary - NDC document types in Tickets section

Document type codes for NDC tickets are now available in Tickets section of trip summary. They are displayed before ticket number.

| Add to   | PNR                |                       |                                 | ×   |
|----------|--------------------|-----------------------|---------------------------------|-----|
| Add Free | quent Flyer Number |                       |                                 |     |
| Options  | Airline Code       | Frequent Flyer Number | Partner Airline Code (optional) |     |
| ۰ ب      | Airline Code       | Frequent Flyer Number | Airline Code                    | - + |
|          | Traveler           |                       |                                 |     |
|          | Select Traveler    | *                     |                                 |     |

| Trip Summary                                               |        |
|------------------------------------------------------------|--------|
| III QZDXAN                                                 |        |
| Add to PNR                                                 |        |
| Travelers (4)                                              | ^      |
| 1.1 GOLOTA, ANDREW JAN SIR (ADT)                           | :      |
| 2.1 GOLOTA JR, ANDREW (ADT)                                | :      |
| 3.1 GOLOTA, MAD MAX (INF)                                  | :      |
| 4.1 GOLOTA, DOLORES MERCEDES (ADT)                         | :      |
| ¥ Air (2)                                                  | ^      |
| JFK ► SIN 01 Jun 22:30 - 03 Jun 05:20 SQ 23 L HK3          | :      |
| SIN > CGK 03 Jun 18:25 - 03 Jun 19:10 SQ/TR 8592 M HK3     | :      |
| 踊 Hotel (0)                                                | $\sim$ |
| 🖨 Car (0)                                                  | $\sim$ |
| ■ Tickets (4)                                              | ^      |
| TO 6182446266012 XX GOLOTA/A 27M7*A9L<br>08 Apr 2024 00:00 |        |
| TO 6182446266013 XX GOLOTA/A 27M7*A9L<br>08 Apr 2024 00:00 |        |
| TO 6182446266014 XX GOLOTA/D 27M7*A9L<br>08 Apr 2024 00:00 |        |
| TO 6182446266015 XX GOLOTA/M 27M7*A9L<br>08 Apr 2024 00:00 |        |
| u Seats (0)                                                | $\sim$ |
| Air Extras (0)                                             | $\sim$ |
| Other (0)                                                  | $\sim$ |
|                                                            |        |

Sabre Red 360 Release Notes

#### **MFA reminder notification**

Sabre is committed to raising the level of security for accessing its products. Because of this and the mandate imposed on ARC-affiliated agencies by ARC, Sabre introduces the Multi-Factor Authentication (MFA) procedure for SR 360 sign-in. The feature will be distributed to ARC-affiliated agencies.

Each ARC-affiliated user will see an informative screen on what MFA is and why it is required. The screen will feature links to MFA knowledge base hosted in Sabre Central and to the MFA set-up procedure. Users will be able to skip the MFA sign-up until at least July 1, 2024. After this date, users will be able to postpone MFA registration only until their password expires. Snoozing the MFA reminder screen will make it shown again in a few days' interval until user signs up to use MFA.

Sabre will manage configurations of this feature primarily for ARC-affiliated agencies. BSP-affiliated agencies are currently out of scope for this initiative; however, it is important for Sabre to eventually have all SR 360 users to sign up for using MFA. Any steps leading to this goal will be communicated in advance.

#### MFA reminder 🖾

## Sabre.

## Sabre Red 360

Attention Action required to continue to access Sabre Red 360

### Multi-Factor Authentication required

Beginning July 1st, all Sabre users reporting to ARC are required to activate MFA (Multi-Factor Authentication) as a mandate of ARC.

You may activate MFA voluntarily before July 1st 2024. After this date, Sabre will enforce MFA activation during the nearest password reset procedure.

## What is MFA and why is it necessary?

MFA is a multistep sign-in process that requires more than just your password. This additional layer of security helps to protect your account and prevent unauthorized access.

Visit our Multi-Factor Authentication Knowledge Base on Sabre Central for more details or contact your system administrator.

**REMIND ME LATER** 

ACTIVATE MFA

Page | 8

Sabre Red 360 Release Notes

### **Connection Details sunset**

The Connection Details feature is discontinued from Sabre Red 360:

- the Connection Details icon is no longer available in the bottom-right corner of the application,
- the View > Connection Details option is no longer available in the main menu,
- the Connection Details panel is no longer available.

### Update Encode/Decode sources for SR360 Release 24.4

Encode/Decode tables are updated with latest changes.

### [SDK] Changed triggering point of beforeEndCommand extension point

dynamo.pnr.end:beforeEndCommand extension point was enhanced to be triggered before "Mandatory PNR elements missing" message shows up. This allows Red App developers to apply quality control and automation regarding missing items at earlier stage of the flow.

### [SDK] BeforeAirPrice extension point - Tour codes added to data model

Data model of dynamo.air.pricing.beforePricing extension point was enhanced with information about Tour Code.

#### [SDK] BeforeCreateOrderInput extension point - data model enhancements

Data model of dynamo.ndc:beforeCreateOrderInput extension point was enhanced with new fields:

- offer id
- offer item id
- agency email address

### [SDK] Air availability tile widget – data model enhancement

Data model exposed for widgets on Air Availability have now information about hidden stops for given segments.

Documentation and samples were updated.

### [SDK] Air shopping tile widget – data model enhancement

Data model exposed for widgets on Air Shopping have now information about hidden stops for given segments.

Documentation and samples were updated.

Sabre Red 360 Release Notes

Page | 9

| atre               |      |     |     |        |                          | HELPER AP                                                                                                    |
|--------------------|------|-----|-----|--------|--------------------------|----------------------------------------------------------------------------------------------------|
| 814                | (F). | (2) | (7) | 30     | (F)                      | Sa Erende D                                                                                                    |
| TOTAL COMMONS WERE |      |     |     | (C ) = | DE Kana 2 Command Malaar | Q Finder                                                                                                    |
| TTPE COMMAND HERE  |      |     |     |        |                          | 🖻 Scibe Sci                                                                                                    |
|                    |      |     |     |        | « Agency Admin           | RED APPS                                                                                                    |
| R141.R141+AMK.A    |      |     |     |        | AGENCY ADMIN TOOLS *     | 🗃 Open View                                                                                                    |
| NO MESSAGE 25MAR   |      |     |     |        | MANAGE MY AGENCY         | R Hotmood                                                                                                    |
|                    |      |     |     |        | W MARKETPLACE            | Strapis Vo<br>Browner Er                                                                                                    |
|                    |      |     |     |        |                          | C Level.inter                                                                                                    |
|                    |      |     |     |        |                          | initial contraction of the second second sec |
|                    |      |     |     |        |                          |                                                                                                    |
|                    |      |     |     |        |                          |                                                                                                    |
|                    |      |     |     |        | -                        |                                                                                                    |
|                    |      |     |     |        |                          |                                                                                                    |
|                    |      |     |     |        |                          |                                                                                                    |
|                    |      |     |     |        |                          |                                                                                                    |
|                    |      |     |     |        |                          |                                                                                                    |
|                    |      |     |     |        |                          |                                                                                                    |
|                    |      |     |     |        |                          |                                                                                                    |
|                    |      |     |     |        |                          |                                                                                                    |
|                    |      |     |     |        |                          |                                                                                                    |
|                    |      |     |     |        |                          |                                                                                                    |
|                    |      |     |     |        |                          |                                                                                                    |
|                    |      |     |     |        |                          |                                                                                                    |
|                    |      |     |     |        |                          |                                                                                                    |
|                    |      |     |     |        |                          |                                                                                                    |
|                    |      |     |     |        |                          |                                                                                                    |
|                    |      |     |     |        |                          |                                                                                                    |
|                    |      |     |     |        |                          |                                                                                                    |
|                    |      |     |     |        |                          |                                                                                                    |
|                    |      |     |     |        |                          |                                                                                                    |
|                    |      |     |     |        |                          |                                                                                                    |
|                    |      |     |     |        |                          |                                                                                                    |
|                    |      |     |     |        |                          |                                                                                                    |

## **Defects Fixed**

| Defect ID   | Description                                                                    |
|-------------|--------------------------------------------------------------------------------|
| TNNSRW-5235 | [Branded Fares] Wrong order of segments in pricing command                     |
| TNNSRW-5306 | [Branded Fares] Passenger types are wrongly sent in Revalidate ItinRQ          |
| TNNSRW-5395 | SR360 filter option is showing incorrect currency for NDC exchange shop        |
| TNNSRW-5393 | Commission button incorrect French translation                                 |
| TNNSRW-5400 | [NDC][UA] Ticket details/receipt not available after timeout and refresh PNR   |
| TNNSRW-5414 | [Sell&Save Price] wrong EB request is issued when operating carrier is missing |
| TNNSRW-5409 | Request amend SR360 Workflow panel Simplified Chinese<br>Translation           |
| TNNSRW-5445 | Cannot book hotel with Deposit to Agency                                       |

Sabre Red 360 Release Notes

## How to Verify the Update

Updates occur by either manually "checking for updates" under "Help" or with no intervention on your part 20 minutes after starting up, with no impact to your workflow. Please note the update will not go into effect until you have restarted your system. To validate that you have implemented the update, you may type in STAT command and in a response value of "Release Version" field will indicate actual version of the system.

## System Requirements/Prerequisites

The Sabre® Red<sup>™</sup> 360 is a managed client application that is downloaded and installed in a variety of configurations. The Sabre technical development and quality assurance teams have tested various scenarios to determine minimum hardware specifications for the end user's workstation.

An installation of Sabre® Red<sup>™</sup> 360 on a workstation that does not meet these specifications may not function properly and cannot be supported by Sabre.

### Operating System Software

We support the installation and operation of Sabre Red 360 on a workstation that meets one of the following specifications:

- Microsoft Windows 10 32 and 64-bit
- Microsoft Windows 11
- Microsoft Windows Server 2016, 2019, 2022
  - Basic support for Terminal Services environment including Citrix
- macOS Monterey or later (12.7.1 or later)

We recommend 64-bit Windows 10 and macOS Ventura (13)

## Hardware Specifications

#### Processor:

Minimum:

- Intel Core i3 Dual-core processor with 3.3 GHz (or AMD equivalent)

Recommended:

- Intel Core i5 Dual-core processor with 3.2 GHz (or AMD equivalent)

Sabre Red 360 Release Notes

- Apple silicon (Apple-designed chip based on ARM architecture)
- Memory: 3.5 GB RAM for 32 bit OS or 8 GB RAM for 64 bit OS.
- 1.6 GB of free disk space for the first user on a standard desktop installation, and 240 MB for each additional user. • Additional storage may be required for other agency applications.
- Monitor: 1366x768 is highly recommended. Monitors with lower resolution will work, but the user experience will be sub-optimal.

### Permissions and Rights

Sabre Red 360 requires "Full" rights or permissions to the installation and user directories that it will be installed too. Additional information on permissions, directory options, and locations can be found on the Advanced Installation User guide.

### Network

- Sabre® Customer Virtual Private Network Connection Customer-supplied Internet connection. Note: SCVPN requires access to this URL.
  - https://scvpn.havail.sabre.com 0
  - 151.193.159.130 0
  - 151.193.159.2 0
  - Port 443 0
  - The RMI server connection to SCVPN will use port 10099 on the local machine. 0
- Private Connection Dedicated connection to Sabre
  - Business to Business VPN (B2BVPN) 0
  - Managed Network Services 0
  - Vendor Access Room connections 0
  - Note: Ports 443, 80, 389, 30030, 30031, 30032, and 30051 open for the 360 communication processes to 0 work properly.
- Complete list of required URLs, Ports and IP Addressses can be found on Sabre Central, under:

Support (tab)  $\rightarrow$  Additional Support Resources  $\rightarrow$  Product Release Notes & Related Information  $\rightarrow$  Sabre Red 360  $\rightarrow$ Technical Requirements - Sabre Red 360

And look for the following documents:

- Sabre Red Connectivity Guide for PROD February 2024 0
- Sabre Red Connectivity Guide for CERT February 2024 0

Sabre Red 360 Release Notes

## Expected System Down Time

You will not experience any down time because of this release. This release update will download in the background. After it finishes downloading to your local workstation you will be presented with the option to restart now or later.

## Agency Admin Tool

By utilizing the Agency Admin Tool, you are leveraging the flexibility of the Sabre Red 360. You have control over what tools and features your users can see and use within the Sabre Red 360, and you can control the timing of update delivery to your users. This powerful control over the Sabre Red 360 supports the efficiency of your users and your operations.

The date of the release is of importance if you are utilizing the Agency Admin Tool to lock down a set of users to control when the update is delivered to them. The locking function of the Agency Admin Tool is designed to allow you to lock down a set of users on the last version of the Sabre Red 360, and leave other targeted users unlocked for testing purposes, providing the utmost flexibility to test the update prior to a wide deployment in your environment.

To lock these users, you need to complete a few critical steps as the agency admin, no later than day before release date to ensure these users do not receive the update on the day of release.

- Login to Sabre Red Workspace
- Access the Agency Admin Tool and lock all users at your agency from receiving the update.

For further documentation and additional information on the Agency Admin Tool as well as details on the release, please visit the Sabre Red 360 community on Sabre Central.

## **Contact Information**

If you need help, contact the Sabre Help Desk using web Callback method.

- Access Sabre Central and navigate to: https://central.sabre.com/s/contactsupport
- You can request a Callback (if available) to get faster support or submit an Online Case if you prefer a written answer.

Sabre Red 360 Release Notes